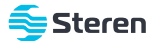

# Lámpara LED RGB Wi-Fi de 10 W

Manual de instrucciones

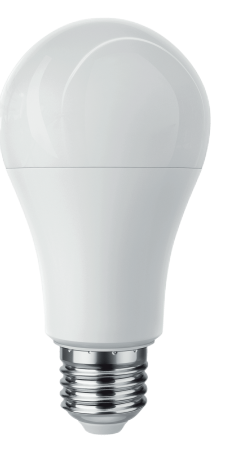

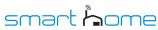

V4.0 / 0122B

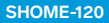

### IMPORTANTE

Por favor, lee completamente y con atención este instructivo, antes de realizar cualquier acción con el equipo, para saber cómo utilizarlo adecuadamente.

La información es presentada únicamente como referencia; debido a actualizaciones pueden existir diferencias. Las imágenes mostradas son ilustrativas. El diseño y el funcionamiento del producto pueden variar sin previo aviso. Consulta nuestra página **www.steren.com** para obtener la versión más reciente de este manual.

## PRECAUCIONES

- No instales la lámpara en lugares con altas temperaturas, exceso de humedad, bajo luz solar directa o cerca de equipos que generen calor.
- No coloques objetos pesados sobre la lámpara.
- No utilices productos químicos o corrosivos para limpiarla.
- No expongas la lámpara a condiciones de agua o humedad.
- No la instales a la intemperie.
- No intentes abrir ni reparar este producto; puede ocasionar un mal funcionamiento y se anulará la garantía.
- Los niños deben ser supervisados para asegurarse de que no empleen el aparato como juguete.

La operación de este equipo está sujeta a las siguientes dos condiciones: (1) es posible que este equipo o dispositivo no cause interferencia perjudicial y (2) este equipo o dispositivo debe aceptar cualquier interferencia, incluyendo la que pueda causar su operación no deseada.

Para realizar este instructivo, se utilizó un dispositivo con sistema operativo Android (versión 11) y la aplicación Steren Home (versión 1.2.0). Las imágenes se muestran para ejemplificar el procedimiento; sin embargo, éste puede ser distinto en otras versiones del sistema y de la aplicación.

## ÍNDICE

| CONEXIÓN WI-FI                                |  |
|-----------------------------------------------|--|
| MODO DE USO                                   |  |
| Interfaz de control                           |  |
| Ajuste de color                               |  |
| Ajuste de escena                              |  |
| Encendido y apagado por cuenta regresiva      |  |
| Modos de temporización adicionales            |  |
| Menú de Ajustes                               |  |
| Cómo compartir el control con otros usuarios  |  |
| Vincular el dispositivo con asistentes de voz |  |

### INSTALACIÓN Y REGISTRO DE LA APP STEREN HOME

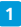

En tu celular, ingresa a la tienda de aplicaciones para descargar e instalar la app *Steren Home.* 

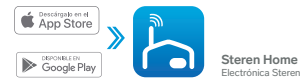

2 Abre la aplicación. Selecciona Crear cuenta nueva, y acepta la Política de privacidad.

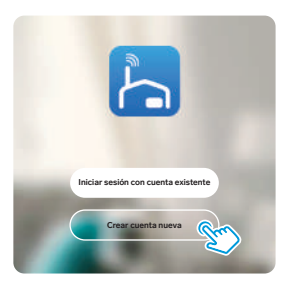

Para registrar tu cuenta, selecciona el país e introduce tu correo electrónico. Al finalizar, toca en la opción **Obtenga** el código de verificación.

| Registrar         |    |
|-------------------|----|
| Mexico            |    |
| Dampé electrónica |    |
|                   | 6. |
|                   | Z  |

Introduce el código que recibiste, y crea una contraseña para la nueva cuenta. Presiona Finalizado para concluir el proceso.

| Introducir código de<br>verificación                          | Establecer la<br>contraseña |
|---------------------------------------------------------------|-----------------------------|
| Trollage to collective to be sensitive to process             | realizado                   |
| Nerverge in 1995.<br>Free sparst Breat may be breat provided. |                             |

## **CONEXIÓN WI-FI**

1

Apaga el interruptor (apagador), para cortar la energía del socket. Luego, coloca la lámpara con cuidado.

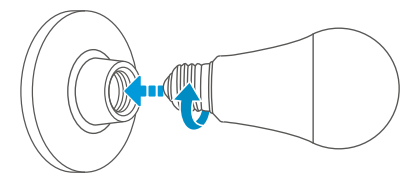

2 Con el interruptor, apaga y prende la lámpara 3 veces consecutivas, dejándola finalmente encendida. La lámpara comenzará a destellar; esto indica que está en modo de espera de configuración.

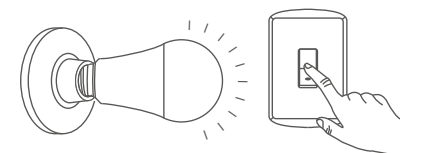

- Enciende el Bluetooth en tu celular, y asegúrate de estar conectado a la red Wi-Fi en la que se conectará la lámpara LED.
- 4

En la app, selecciona el ícono + (del lado derecho superior) y después **Añadir dispositivo**, para agregar un equipo.

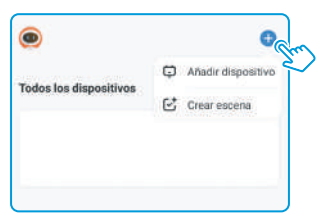

5

Espera a que la app encuentre el dispositivo y presiona Añadir.

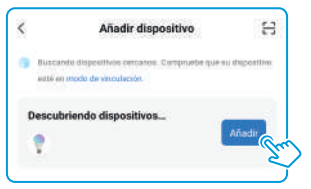

Espera a que se agregue el dispositivo y presiona SIGUIENTE.

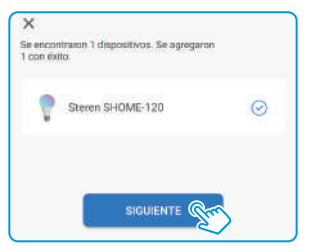

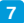

Presiona Finalizado.

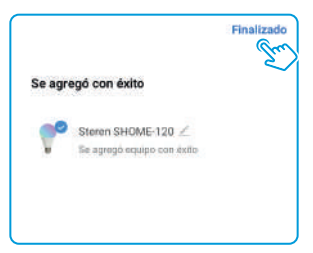

### MODO DE USO

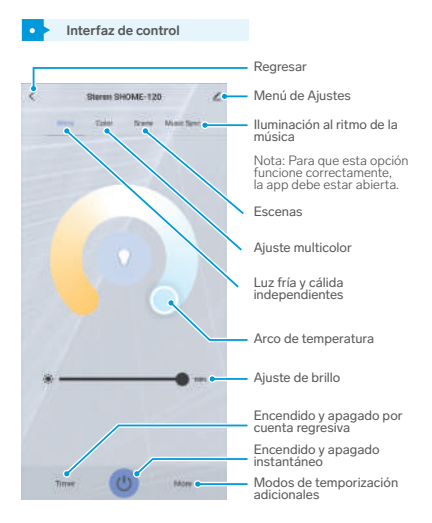

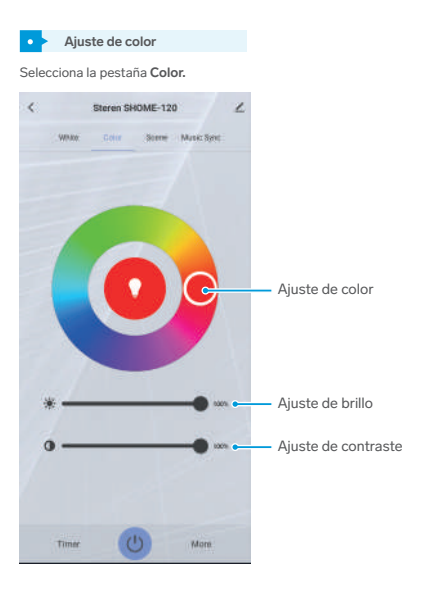

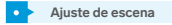

Selecciona la pestaña Scene.

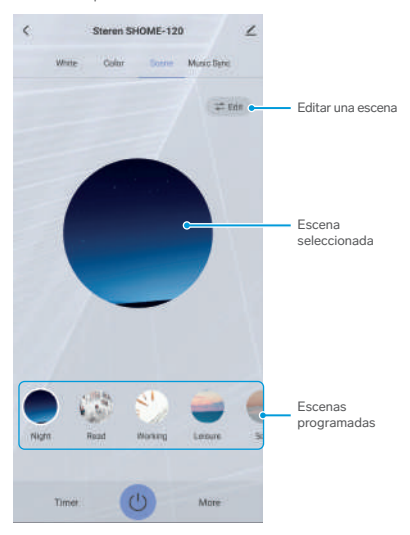

### Encendido y apagado por cuenta regresiva

- 1. En la interfaz de control, selecciona Timer.
- Elige el tiempo que debe transcurrir para que la lámpara se encienda o se apague automáticamente.
- Desliza el interruptor hacia la derecha, para activar la función. Luego, selecciona Confirm para iniciar el conteo.

|        | Timer |    |         |    |
|--------|-------|----|---------|----|
|        |       |    |         |    |
|        |       |    |         |    |
| 00     | Hour  | 00 | Minute  |    |
| 01     |       | 01 |         |    |
| 02     |       | 02 |         |    |
| 10.20  |       | 03 |         |    |
| Cancel |       |    | Confirm | Gm |

#### Modos de temporización adicionales

- 1. En la interfaz de control, selecciona More.
- Elige el tipo de temporización que más se acomode a tus necesidades.

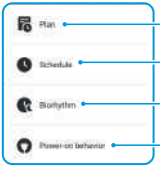

Agrega un horario para encendido o apagado gradual.

Agrega un horario para encendido o apagado.

Agrega un horario para encendido ajustando el brillo y temperatura de color, dependiendo del momento del día.

Personaliza el estado de la lámpara después de que se encienda, por ejemplo, con un color y brillo determinado, usando el último color y brillo establecido, etc.

Menú de Ajustes

•

|                                                                       | <ul> <li>Regresar</li> </ul>                                                               |
|-----------------------------------------------------------------------|--------------------------------------------------------------------------------------------|
| Steren SHOME-120 C                                                    | Editar el nombre y la<br>ubicación del equipo<br>Muestra información como<br>IP, MAC, etc. |
| Escena automática y automatización  Consol de un tercero admitido     | Crea escenas por medio de<br>aplicaciones inteligentes<br>relacionadas                     |
| Alexa Asistonie de XXADDU                                             | Vincular con asistentes de voz                                                             |
| Xelo de dispositivo sin coseción<br>Recordatorio de falta de conexión | Envía una notificación por una<br>desconexión de red de 30 min                             |
| Cons<br>Compartir equipo                                              | Compartir el control con<br>otros usuarios                                                 |
| Crear grupo  Preguntas frecuentes y comentarios                       | Añade dispositivos vinculados<br>para generar un conjunto                                  |
| Añadir a la pantalla de início                                        | Agrega un acceso directo                                                                   |
| Verificar la red Verificar inmediatamente                             | <ul> <li>Ver el estado de la conexión</li> </ul>                                           |
| Actualización del dispositivo Es la últimaversión 3                   | <ul> <li>Busca actualizaciones<br/>del firmware</li> </ul>                                 |
| Eliminar dispositivo                                                  | Eliminar el dispositivo de la app                                                          |

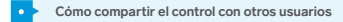

Para que otro usuario también pueda controlar este dispositivo desde su celular, previamente debe de haber instalado la aplicación Steren Home y tener una cuenta registrada.

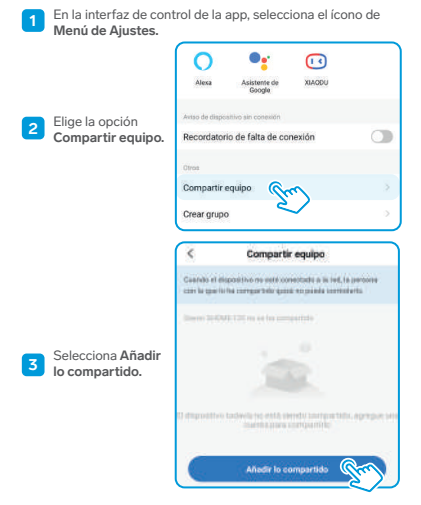

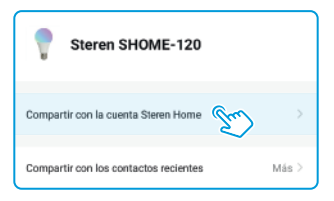

5 Selecciona México en la casilla País / Zona. Luego, introduce el correo electrónico de la persona con quien compartirás el dispositivo; presiona Finalizado.

| <           | Añadir lo compartido    | Finalizado |
|-------------|-------------------------|------------|
| País / Zona | Mexico                  | 2          |
| Cuenta      | Por favor, introduzca e | número de  |
|             |                         |            |

### • Vincular el dispositivo con asistentes de voz

- 1 En la interfaz de control de la app, selecciona el ícono de Menú de Ajustes.
- 2 En el apartado Control de un tercero admitido, selecciona el asistente de voz que quieras utilizar (Alexa o Asistente de Google) y sigue las indicaciones para la vinculación.

| Control de un t | ercero admitido        |        |
|-----------------|------------------------|--------|
| 0               | ••                     |        |
| Alexa           | Asistente de<br>Google | XIAODU |

### **ESPECIFICACIONES**

| Voltaje de operación: 100 – 240 V~ 50/60 Hz 0,1 A |
|---------------------------------------------------|
| Potencia: 10 W                                    |
| Flujo luminoso: 800 – 900 lm (luz de día)         |
| Tiempo de vida: 20 000 h                          |
| Frecuencia Wi-Fi: 2,4 GHz                         |
| Estándar: IEEE 802.11 b/g/n                       |

Las especificaciones pueden cambiar sin previo aviso

### PÓLIZA DE GARANTÍA

#### Producto: Lámpara LED RGB Wi-Fi de 10 W Modelo: SHOME-120 Marca: Steren

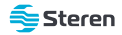

Esta póliza garantiza el producto por el término de un año en todos sus componentes y mano de obra contra cualquier defecto de fabricación y funcionamiento, a partir de la fecha de entrega.

#### CONDICIONES

- Para hacer efectiva la garantía, debe presentarse esta póliza, factura o comprobante de compra y el producto, en el lugar donde fue adquirido o en Electrónica Steren S.A. de C.V.
- Electrónica Steren S.A de C.V. se compromete a reparar el producto en caso de estar defectuaso, sin ningún cargo al consumidor. Los gastos de transportación serán cubiertos por el proveedor.
- 3. El tiempo de reparación en ningún caso será mayor a 30 días, contados a partir de la recepción del producto en cualquiera de los sitios donde pueda hacerse efectiva la garantía.
- 4. El lugar donde se pueden adquirir partes, componentes, consumibles y accesorios, así como hacer válida esta garantía es en cualquiera de las direcciones mencionadas posteriormente.

#### ESTA PÓLIZA NO SE HARÁ EFECTIVA EN LOS SIGUIENTES CASOS:

- 1. Cuando el producto ha sido utilizado en condiciones distintas a las normales.
- 2. Cuando el producto no ha sido operado de acuerdo con el instructivo de uso.
- Cuando el producto ha sido alterado o reparado por personal no autorizado por Electrónica Steren S.A. de C.V.

El consumidor podrá solicitar que se haga efectiva la garantía ante la propia casa comercial donde adquirió el producto.

Si la presente garantía se extraviara, el consumidor puede recurrir a su proveedor para que le expida otra póliza, previa presentación de la nota de compra o factura respectiva.

#### DATOS DEL DISTRIBUIDOR

Nombre del Distribuidor\_\_\_\_\_\_ Domicilio\_\_\_\_\_\_\_ Fecha de entrega\_\_\_\_\_\_

#### ELECTRÓNICA STEREN S.A. DE C.V.

Biólogo Maximino Martínez, núm. 3408, col. San Salvador Xochimanca, Azcapotzalco, Ciudad de México, C.P. 02870, RFC: EST850628-K51

#### STEREN PRODUCTO EMPACADO S.A. DE C.V.

Autopista México-Querétaro, Km 26.5, sin número, Nave Industrial 3-A, col. Lomas de Boulevares, Tialnepantia de Baz, Estado de México, C.P. 54020, RFC: SPE-941215-H43

En caso de que tu producto presente alguna falla, o si tienes alguna duda o pregunta, por favor, llama a nuestro Centro de Atención a Clientes, en donde con gusto te atenderemos en todo lo relacionado con tu producto Steren.

Centro de Atención a Clientes: (55) 15 16 60 00

# NOTAS

Atención a clientes (55) 1516 6000

f /steren.mexico @@steren.oficial SterenMedia

comentarios@steren.com.mx

www.steren.com.mx

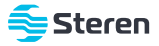